## VPN サービス接続方法(Mac OS)

ー学外から学内専用 Web サイトを利用する-

2021年4月23日

| VPI | N サービス接続方法(Mac OS)   | 1        |
|-----|----------------------|----------|
| 1.  | VPN サービスとは           | 1        |
| 2.  | 接続準備をする              | <b>2</b> |
| 3.  | <b>VPN</b> サービスを利用する | <b>5</b> |

## 1. VPN サービスとは

Web ブラウザを使用して、学外から学内ネットワークに接続できるサービスです。(図1 (3)参照)

- 学内の PC で Web ブラウズをしている時と同じように、「学内限定アクセス」の Web サイトを閲覧 することができます。
- 具体的には、附属図書館が提供しているオンラインジャーナル、オンライデータベース、eBook な どを自宅などの学外から利用することができます。
- なお、学外公開を制限していないサイトのみを閲覧する場合は、このサービスを利用する必要はあ りません。

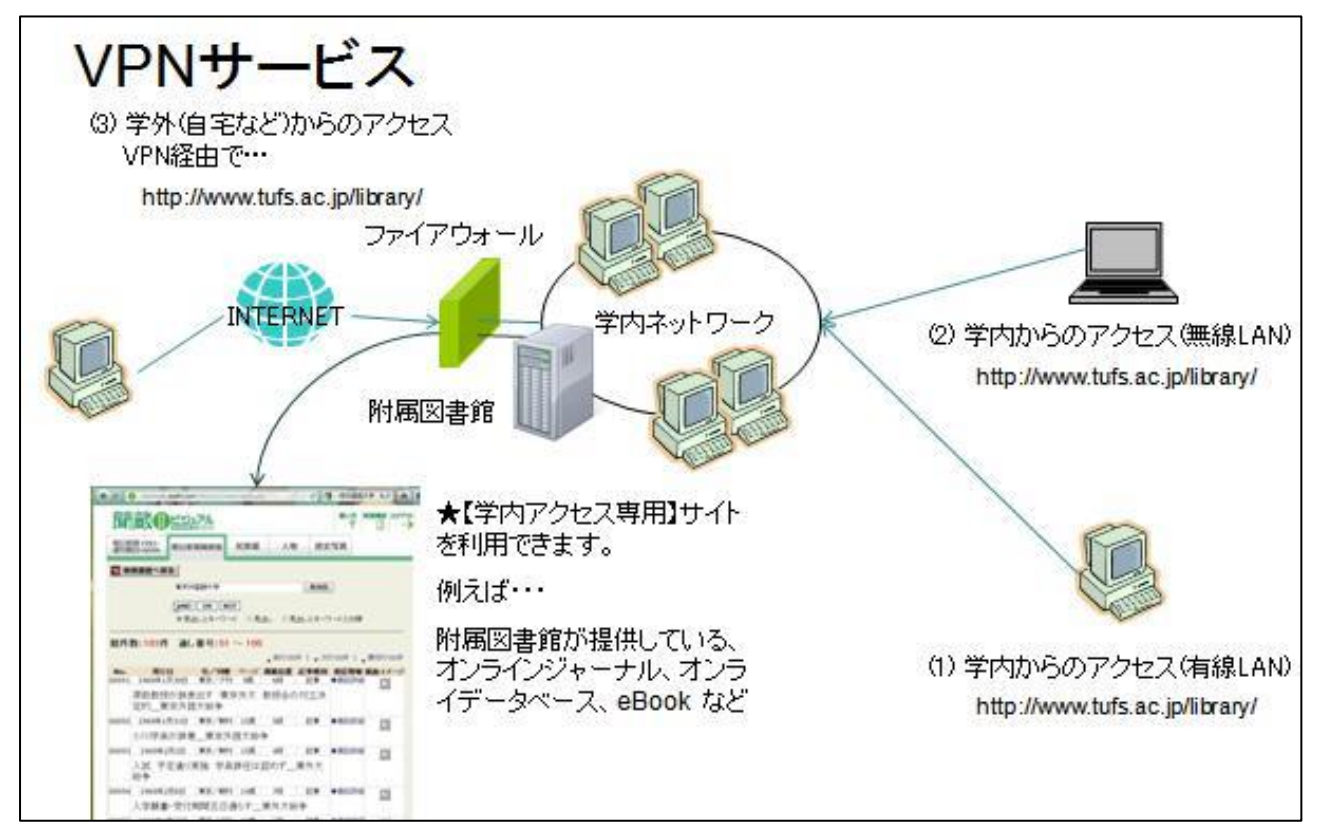

## 2. 接続準備をする

VPN サービスの利用には、専用ソフト (Cisco AnyConnect VPN Client) のインストールが必要です。 なお、以下のインストール手順は、OS は MacOS11 Big Sur を使用した場合のものです。

- 1. 学外のインターネットに接続している状態で、ブラウザを起動し <u>https://campus.tufs.ac.jp/</u> ヘアク セスします。
- 2. 「SSL VPN Service」のログイン画面が表示されますので、ICC から発行されているアカウントとパ スワードを以下のとおり入力し、[Login]を押してください。

ド」

| USERNA          | ME:ユーザー名        | (アカウント)                                  |         |           |
|-----------------|-----------------|------------------------------------------|---------|-----------|
| PASSWOI         | RD:ネットワーク       | フパスワード ※通称「カ                             | 赤パス」または | 「RAS パスワー |
| ••• • < >       | 0               | ampus.tufs.ac.jp                         |         |           |
| uluilu<br>cisco | SSL VPN Service |                                          |         |           |
|                 |                 |                                          |         |           |
|                 |                 |                                          |         |           |
|                 |                 |                                          |         |           |
|                 |                 | R Login                                  |         |           |
|                 |                 | Please enter your username and password. | 7       |           |
|                 |                 | GROUP: SSLVPNClient 3                    |         |           |

3. Download for macOS のボタンをクリックし、インストーラーをダウンロードしてください。

Login

PASSWORD:

| AnyConnect Installation | × +                                                                                                    |              |   |
|-------------------------|----------------------------------------------------------------------------------------------------|--------------|---|
| ← → ♂ ∅                 | C ACHE/stc/4/index.html                                                                                                    | E ··· ♡ ☆    | Ł |
|                         |                                                                                                    |              |   |
| Anyc                    | Connect Secure<br>*#yconnect-macos-4.9.06037-core-ypn-webdophy+9<br>#y-che<br>#y-che<br>#y- | pad          |   |
|                         | Download & Install                                                                                                    |              |   |
|                         | Download Cisco AnyConnect Secure Mobility Cilent and install it on<br>Download for macOS                                                                                                    | computer.    |   |
|                         |                                                                                                    | Instructions |   |
|                         |                                                                                                    |              |   |

- 4. インストーラーがダウンロードできたら、上記ページの「Instructions」をクリックし、表示された 手順にしたがって Cisco AnyConnect をインストールしてください。
- 5. インストールが完了した後、下記の画面が表示される場合があります。その場合は、表示された手順 にしたがって、AnyConnect に権限を追加する必要があります。

|                        | Cisco AnyConnectセキュアモビリティクライアント通知                                                                                             |
|------------------------|----------------------------------------------------------------------------------------------------|
| 2                      | 要注意                                                                                                    |
| ブロッ                    | クされたAnyConnectシステム拡張:                                                                                                    |
| AnyCo<br>AnyCo<br>一部の核 | nnectの機能を最大限に活用するには、システムでCisco<br>nnectシステム拡張を有効にする必要があります。AnyConnectの<br>機能は、有効にするまで正しく動作しません。                               |
| [システ』<br>AnyCo<br>後のプロ | ム設定] -> [セキュリティとプライバシー]ペインで「Cisco<br>nnect Socket Filter」システム拡張を許可してください。そして、その<br>1ンプトを許可してください。                             |
|                        |                                                                                                    |
|                        | General FileVault Firewall Privacy                                                                                            |
|                        | A login password has been set for this user Change Password                                                                   |
|                        | Require password 5 minutes 3 after sleep or screen saver begins     Show a message when the screen is locked Set Lock Message |
|                        | Allow apps downloaded from:<br>App Store<br>App Store and identified developers                                               |
|                        | System software from application *Cisco AnyConnect Socket Filter*                                                             |
|                        | Click the lock to prevent further changes.                                                                                    |
|                        | ● ● ● ● ● ● ● ● ● ● ● ● ● ● ● ● ● ● ●                                                                                         |

- 6. ポップアップ内の「設定を開く」をクリックしてください。
- セキュリティとプライバシーが開いたら、左下の鍵マークをクリックしてください。 (マシンへの認証が求められます)

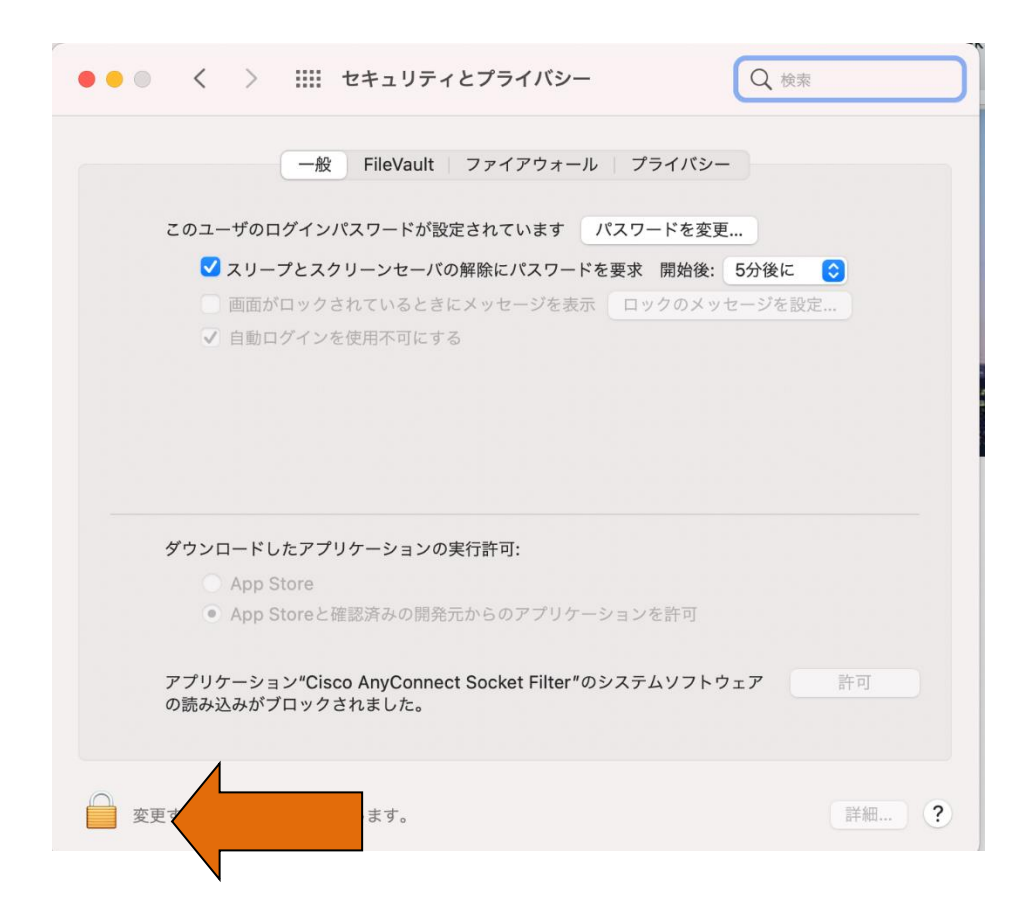

8. アプリケーション "Cisco AnyConnect Socket Filter"のシステムソフトウェアの読込みがブロック されましたの横に表示された「許可」をクリックしてください。

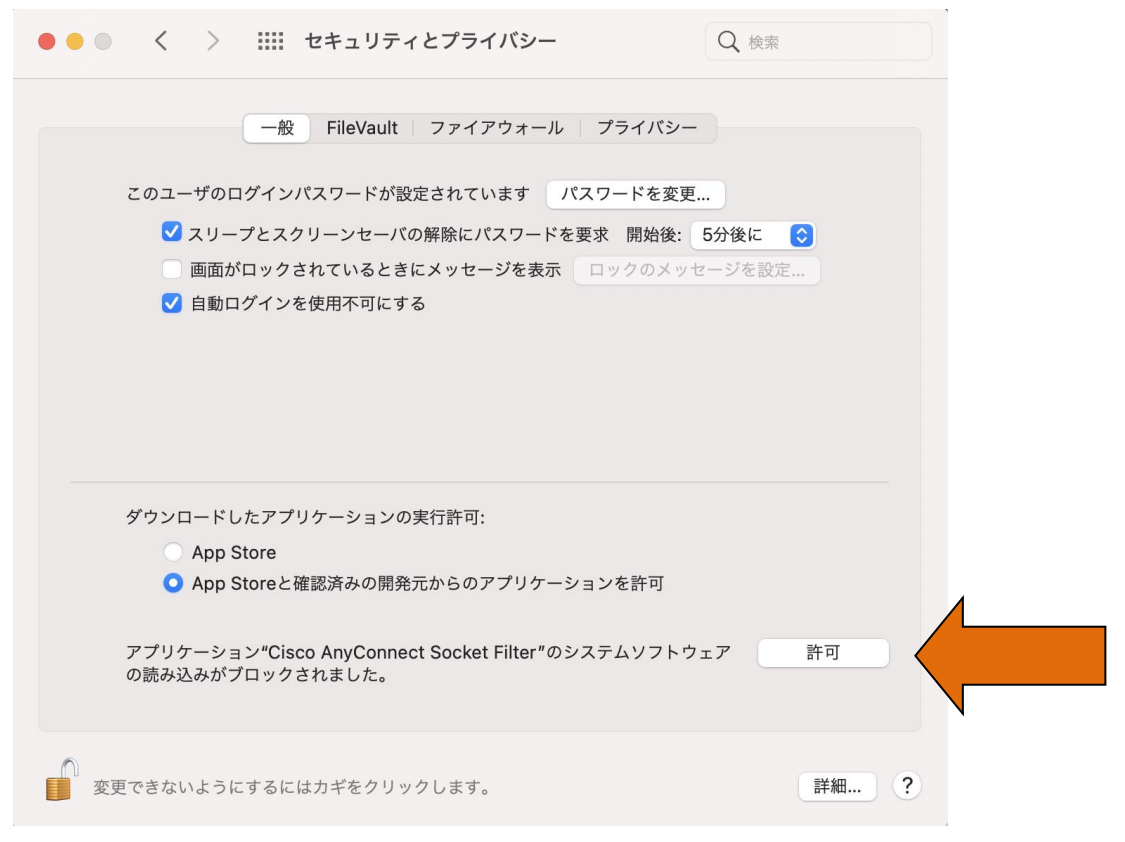

9. 下記の表示が出たら、「許可」をクリックしてください。

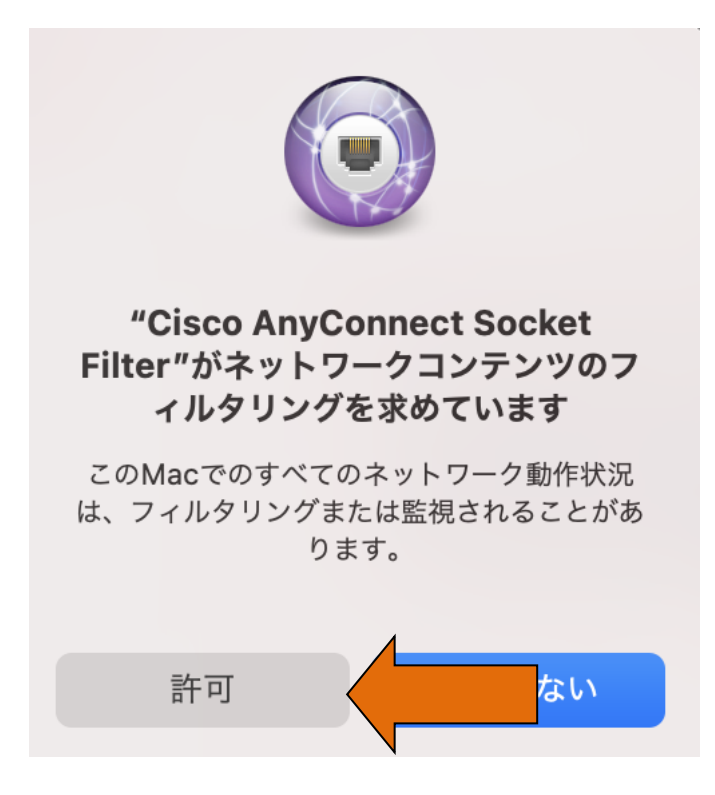

## 3. VPN サービスを利用する

専用プログラム(Cisco AnyConnect VPN Client)を起動して VPN サーバへの認証が必要です。 なお、以下の接続手順は、OS は Mac OS11 Big Sur を使用した場合のものです。

1. インストールされた「Cisco AnyConnect VPN Client」をダブルクリックし、起動してください。

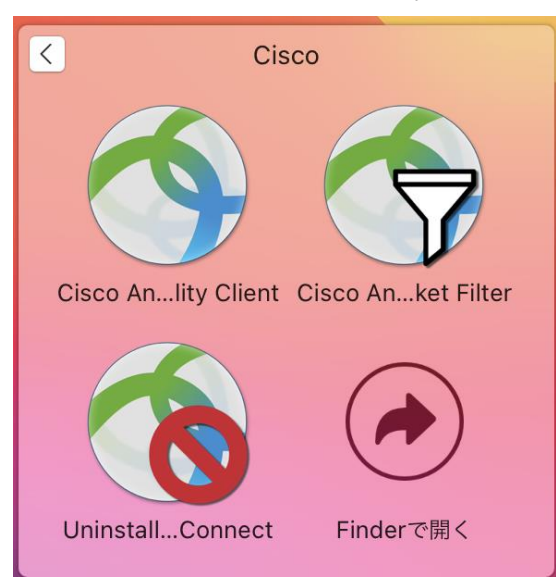

2. アプリのサーバ入力欄に「campus.tufs.ac.jp」と入力し [Connect] を押してください。

| ••• | AnyConnect<br>Secure Mobility Client           |   | uluili<br>cisco |
|-----|------------------------------------------------|---|-----------------|
|     | VPN:<br>Ready to connect.<br>campus.tufs.ac.jp | • | Connect         |
| * 2 |                                                |   |                 |

3. 認証画面が表示されたら、2-2 と同様に ICC アカウントとネットワークパスワードを入力して[OK] を押してください。

|                                          | Cisco AnyConnect   campus.tufs.ac.jp |  |  |  |
|------------------------------------------|--------------------------------------|--|--|--|
| Please enter your username and password. |                                      |  |  |  |
| _                                        | Group: SSLVPNClient                  |  |  |  |
|                                          | Username:                            |  |  |  |
|                                          | Password:                            |  |  |  |
|                                          | Cancel OK                            |  |  |  |

4. 認証に成功すると、以下の表示に切り替わります。

| •••            | AnyConnect<br>Secure Mobility Client                  | ului)<br>cisco                 |
|----------------|-------------------------------------------------------|--------------------------------|
| Cor<br>Cal     | N:<br>nected to campus.tufs.ac.jp.<br>mpus.tufs.ac.jp | <ul> <li>Disconnect</li> </ul> |
| 00:00:36 (59 ) | Vinutes Remaining)                                    | IPv/4                          |

ブラウザを起動し、希望の Web サイトにアクセスします。
 ※3-4 の表示状態の間は、学内 PC と同じ条件で Web アクセスが可能です。

例えば、以下の附属図書館のオンラインジャーナル・データベースの Web ページで、「on campus」 と書かれたメニューの [Go] をクリックすると、学内 PC 同様にアクセスして利用できます。

| 人文社会科学                                                                                                    |    | - M           |
|----------------------------------------------------------------------------------------------------|----|---------------|
| <u>ProQuest</u> ★ 2012年3月31日まで                                                                                                    | 3  | 12            |
| IIこのサービスは《学外から》も利用できます。<br>手続き済みの方は、 <u>こちら</u> からログインしてください。<br>申請方法は <u>こちら</u> をご確認ください。<br>To use from computers outside TUFS, please click <u>"Here"</u><br>Please check <u>details</u> to get ID and Password. | Go | on<br>campus  |
| <u>JSTOR</u> ★ 2012年3月31日まで                                                                                                    | Go | on<br>campus* |
| <u>Oxford Journals Online</u> ★ 2011年12月31日まで                                                                                                    | Go | on<br>campus  |
| <u>Cambridge Journals Online</u> ★ 2011年12月31日まで                                                                                                    | Go | on<br>campus  |

http://www.tufs.ac.jp/library/guide/list/online.html

また、OPAC でオンラインジャーナルを検索した際も、検索結果に表示される URL をクリックする と、リンク先のジャーナルサイトにアクセスできます。

6. 利用を終了したら、[Disconnect] を押してください。

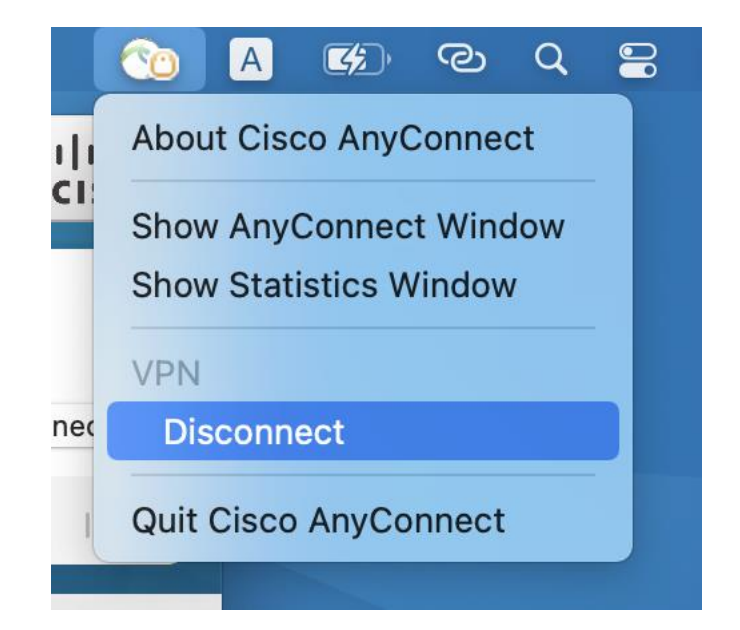

 ・ 完全に終了する場合は、「Cisco AnyConnect VPN Client」アプリケーションを終了して下さい。
 再接続は、3・2→3・3の手順で行なってください。